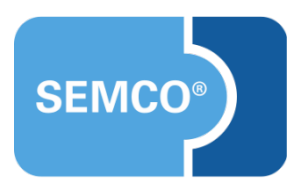

# Rentabilitätsbericht

Einrichtungs- und Anwendungsleitfaden

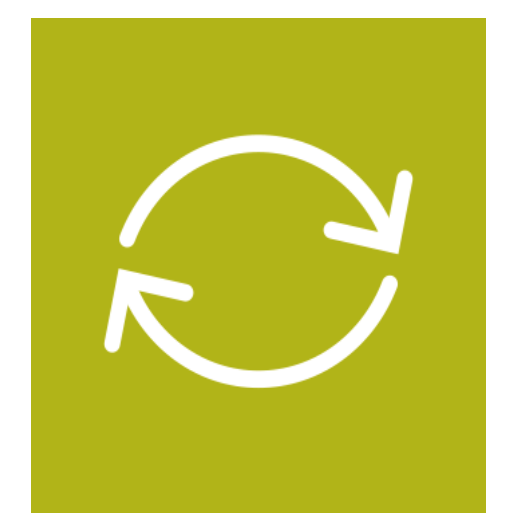

### Inhaltsverzeichnis

| Ausgangspunkt                          | . 3 |
|----------------------------------------|-----|
| Rentabilitätsfunktionalität einrichten | .4  |
| Kostenarten definieren und anlegen     | 4   |
| Rentabilitätsrechnung aktivieren       | . 6 |
| Kurskosten erfassen                    | .7  |
| Rentabilitätsauswertung                | . 8 |
| Filterungsmöglichkeiten                | 8   |
| Export nach MS Excel                   | 9   |

# Ausgangspunkt

Ihr **SEMCO**-Auslieferungssystem ist standardmäßig mit einer Rentabilitätsrechnung ausgestattet. Diese Funktionalität ermöglicht Ihnen, Ihre Umsätze sowie die im Zusammenhang mit der Kursabwicklung entstandenen Kurskosten und schließlich die erzielten Gewinne auszuwerten. Dabei haben Sie die Möglichkeit, diese beispielsweise für einen bestimmten Kurs, eine Kurskategorie oder für einen Geschäftsbereich zu selektieren und auszuwerten.

Da für den Rentabilitätsbericht Ihrerseits einige Angaben und Arbeitsschritte notwendig sind, werden sie in den folgenden Kapiteln dieses Artikels ausführlich beschrieben und der gesamte Geschäftsprozess detailliert vorgestellt.

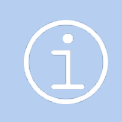

Die in diesem Dokument beschriebene Funktionalität steht Ihnen ab der SEMCO Version 7.3 standardmäßig in unserem Auslieferungssystem zur Verfügung und kann sofort eingesetzt werden.

#### Rentabilitätsfunktionalität einrichten

#### Kostenarten definieren und anlegen

Damit **SEMCO** neben Ihren Umsätzen auch die erzielten Gewinne auswerten kann, müssen die bei der Kursabwicklung entstandenen Kosten erfasst werden. Bevor jedoch dieser Schritt möglich ist, müssen in **SEMCO** Kostenarten definiert und angelegt werden. Überlegen Sie daher, welche Kosten gewöhnlich bei der Abwicklung Ihrer Kurse anfallen (z.B. Miete, Dozentenhonorar, Verpflegung, Materialien etc.). Die Kostenarten können jederzeit bearbeitet bzw. auch neue Kostenarten hinzugefügt werden.

- ► Um im System Kostenarten anzulegen, rufen Sie den Menüpunkt EINSTELLUNGEN → KOSTENARTEN auf. Die Übersichtsliste mit allen von Ihnen angelegten Kostenarten wird geöffnet.
- Um eine neue Kostenart zu definieren, klicken Sie auf die Schaltfläche Neue Kostenart. Das Formular zum Anlegen einer neuen Kostenart wird geöffnet. Füllen Sie dieses Formular aus und speichern Sie es.

| Details             |              |  |  |  |  |  |  |
|---------------------|--------------|--|--|--|--|--|--|
| Kürzel *            | MIE          |  |  |  |  |  |  |
| Bezeichnung *       | Miete        |  |  |  |  |  |  |
| Reihenfolge *       | 20           |  |  |  |  |  |  |
| Kostenart ist aktiv | $\checkmark$ |  |  |  |  |  |  |

Anlegen einer Kostenart

| FELD                | BESCHREIBUNG                                                                                                    |
|---------------------|----------------------------------------------------------------------------------------------------|
| Kürzel              | Hier wird das entsprechende Kürzel für die Kostenart eingetragen.                                                                                              |
| Bezeichnung         | In dieses Feld wird die Bezeichnung Ihrer Kostenart eingetragen. Unter diesem<br>Namen wird sie für die Zukunft gespeichert und ist so leicht zu finden.       |
| Reihenfolge         | Die eingetragene Zahl definiert die Reihenfolge, in welcher die Kostenart in der<br>Liste sowie im Drop-Down-Menü beim Erfassen der Kurskosten angezeigt wird. |
| Kostenart ist aktiv | Standardmäßig ist dieses Feld aktiviert, damit die Kostenart auch bei der<br>Kurskostenerfassung angezeigt wird.                                               |

#### KOSTENARTEN ÜBERPRÜFEN UND BEARBEITEN

► Um die im System angelegten Kostenarten anzuzeigen bzw. zu bearbeiten, rufen Sie den Menüpunkt EINSTELLUNGEN → KOSTENARTEN auf.

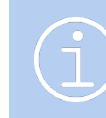

Falls die gewünschte Kostenart in der Übersicht *Verwaltung der Kostenarten* nicht angezeigt wird, überprüfen Sie die Einstellungen des Filters unter *Filter/Suche*. Standardmäßig ist die Filterfunktion so eingestellt, dass *Inaktive* Kostenarten bei der Anzeige nicht berücksichtigt werden. ▶ Um eine der bereits angelegten Kostenarten zu bearbeiten, klicken Sie auf das Symbol 🔯 Kostenart bearbeiten.

| VERWALTUNG DER KOSTENARTEN                                                                                     |                        |               |       |  |  |  |  |  |
|----------------------------------------------------------------------------------------------------|------------------------|---------------|-------|--|--|--|--|--|
| Filter/Suche: Inaktive         Nicht berücksichtigen           NEUE KOSTENART         Datensätze 1 bis 5 von 5 |                        |               |       |  |  |  |  |  |
| Kürzel                                                                                                    | Bezeichnung            | Reihenfolge ↑ | Aktiv |  |  |  |  |  |
| HON                                                                                                    | Honorare               | 10            | Ja    |  |  |  |  |  |
| MIE                                                                                                    | Mieten                 | 20            | Ja    |  |  |  |  |  |
| SON                                                                                                    | Sonstiges              | 30            | Ja    |  |  |  |  |  |
| MAT                                                                                                    | Materialien            | 40            | Ja    |  |  |  |  |  |
| VERW                                                                                                    | Verwaltung             | 50            | Ja    |  |  |  |  |  |
|                                                                                                    | NACH MS EXCEL EXPORTIO | EREN          |       |  |  |  |  |  |

Liste der Kostenarten aufrufen und bearbeiten

### Rentabilitätsrechnung aktivieren

Sie können für jeden Ihrer Kurse entscheiden, ob später eine Rentabilitätsauswertung durchgeführt werden soll.

- ► Um die Rentabilitätsrechnung für einen Kurs zu aktivieren, wählen Sie den Menüpunkt Kursverwaltung → Kurse → Kursübersicht und öffnen das Kursformular des gewünschten Kurses.
- Im geöffneten Kursformular aktivieren Sie im Bereich Steuerungsfelder das Kontrollfeld Rentabilitätsrechnung aktivieren und speichern anschließend die Änderungen.

| Steuerungsfelder                           |                   |  |  |  |  |  |
|--------------------------------------------|-------------------|--|--|--|--|--|
| Checkliste                                 | Rettungssanitäter |  |  |  |  |  |
| Rentabilitätsrechnung<br>aktivieren        |                   |  |  |  |  |  |
| Trainer benötigt                           |                   |  |  |  |  |  |
| Veranstaltungsort muss<br>angegeben werden |                   |  |  |  |  |  |

Rentabilitätsrechnung aktivieren.

Jetzt können Sie die im Zusammenhang mit der Kursabwicklung entstandenen Kosten erfassen.

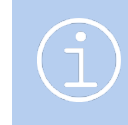

Die Rentabilitätsrechnung muss nicht zwingend beim Anlegen eines neuen Kurses aktiviert werden. Diesen Vorgang können Sie auch jederzeit nachträglich ausführen.

# Kurskosten erfassen

Sobald die Rentabilitätsrechnung für einen Kurs aktiviert wurde, können Sie zu jedem beliebigen Zeitpunkt Kurskosten erfassen.

► Rufen Sie dazu den Menüpunkt KURSVERWALTUNG → KURSÜBERSICHT auf. Die Übersichtsliste mit Ihren Kursen wird geöffnet.

| UP / Absturzsicherung<br>PSAgA - Teil II                                                                                  |        | PSAgA                       | Präsenseminar |                  | Worb        | beendet | 21.08.2020 | 21.08.2020 | 3                                                                                                 | 3                       | 5      | Þ | L. |   |
|----------------------------------------------------------------------------------------------------|--------|-----------------------------|---------------|------------------|-------------|---------|------------|------------|---------------------------------------------------------------------------------------------------|-------------------------|--------|---|----|---|
| Notfallkurs inhouse                                                                                                    | SCHWAB | Notfall Arztpraxis<br>Basic |               |                  | inhouse     | beendet | 26.08.2020 | 26.08.20   | Veitere Funktio                                                                                   | onen                    |        |   | ×  | E |
| Notfallseminar BASIC<br>25                                                                                                | SCHWAB | Notfall Arztpraxis<br>Basic |               | Tim<br>Schuster  | inhouse     | beendet | 26.08.2020 | 26.08.20   | Kursdaten a Trainerzuoro                                                                          | inzeigen<br>Inung beart | peiten |   |    | Ξ |
| Kurzarbeit: Einführung-<br>Durchführung-<br>Beendigung-<br>Coronaregelungen und<br>Beteiligungsrechte des<br>Betriebsrats |        | Betriebsratschulungen       | Präsenseminar | Tim<br>Schuster  | Heidelberg  | beendet | 28.08.2020 | 28.08.20   | 22 ♣ Kursteilnehmer<br>♣ Kurskosten erfassen<br>➡ Checkliste bearbeiten<br>Ø Dokumentenverwaltung |                         |        |   |    |   |
| Lebensraum<br>Nordseeküste Zum                                                                                            |        | Bildungszeit                | Präsenseminar | Thomas<br>Schulz | Bremerhaven | beendet | 31.08.2020 | 04.09.20   | Kursdaten k                                                                                       | opieren                 |        |   |    | E |

Weitere Funktionen bei der Kursübersicht

Suchen Sie den Kurs, für den Sie die Kurskosten erfassen möchten und klicken unter Weitere Funktionen auf das Symbol Kurskosten erfassen. Es öffnet sich ein Formular, in dem alle bereits erfassten Kurskosten angezeigt werden.

| Geschäftsbereich | Produktschulungen                     |  |
|------------------|---------------------------------------|--|
| Kursname         | UP / Absturzsicherung PSAgA - Teil II |  |
| Kursnummer       | P-200824                              |  |
| Startdatum       | 21.08.2020                            |  |
| Enddatum         | 21.08.2020                            |  |

| W Kusten minzuru |             |           |           |  |  |  |  |
|------------------|-------------|-----------|-----------|--|--|--|--|
| Datum 🔺          | Kostentyp   | Betrag    | Kommentar |  |  |  |  |
| 11.08.2020       | Materialien | 125,00 €  |           |  |  |  |  |
| 19.08.2020       | Mieten      | 450,00€   |           |  |  |  |  |
| 28.09.2020       | Honorare    | 2.580,00€ |           |  |  |  |  |
|                  |             |           |           |  |  |  |  |

Erfassung der Kurskosten

- Klicken Sie auf die Schaltfläche Kosten hinzufügen, um eine neue Zeile hinzuzufügen und den Kostentyp mit Datum und Betrag manuell eingeben zu können.
- ▶ In das Feld *Datum* tragen Sie das Datum der externen Rechnung ein.
- Klicken Sie in das leere Feld in der Spalte Kostentyp. Das Drop-Down-Menü mit allen von Ihnen in SEMCO gespeicherten Kostenarten wird aktiviert. Suchen Sie die entsprechende Kostenart aus.
- > Tragen Sie den Rechnungsbetrag in das Feld *Betrag* ein.
- Wiederholen Sie diesen Vorgang, bis alle Kurskosten erfasst wurden. Speichern Sie anschließend alle Änderungen.

# Rentabilitätsauswertung

Über den Menüpunkt BERICHTSWESEN → CONTROLLING → RENTABILITÄTSBERICHT können Sie zu jedem Zeitpunkt über einen Rentabilitätsbericht Ihre Kurse auswerten, für die Sie eine Rentabilitätsrechnung aktiviert haben. Dieser Bericht wird automatisch erstellt und aktualisiert. Er stellt eine Auswertung Ihrer Umsätze und der erzielten Gewinne dar.

► Rufen Sie den Rentabilitätsbericht über den Menüpunkt BERICHTSWESEN → CONTROLLING → RENTABILITÄTSBERICHT auf. Es wird der Rentabilitätsbericht für Kurse geöffnet, bei denen die Rentabilitätsrechnung aktiviert wurde.

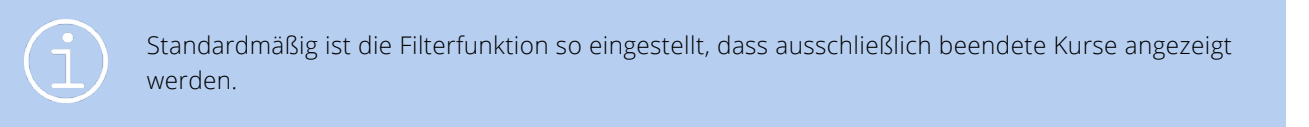

| RENTABILITÄTSE          | ENTABILITÄTSBERICHT              |            |                                                                                                    |            |            |            |              |             |                    |    |  |
|-------------------------|----------------------------------|------------|----------------------------------------------------------------------------------------------------|------------|------------|------------|--------------|-------------|--------------------|----|--|
| Filter/Suche: Kursstatu | Filter/Suche: Kursstatus beendet |            |                                                                                                    |            |            |            |              |             |                    |    |  |
|                         | Datensätze 1 bis 9 von 9         |            |                                                                                                    |            |            |            |              |             |                    |    |  |
| Geschäftsbereich        | Kategorie                        | Kursnummer | Kurstitel                                                                                                    | Kursstart  | Kursende   | Umsatz     | Gesamtkosten | Gewinn      | Umsatzrendite in % |    |  |
| Produktschulungen       | Erste Hilfe                      | 10001      | Ersthelfer Grundlagenkurs                                                                                      | 05.08.2020 | 05.08.2020 | 170,00 €   | 1.850,00 €   | -1.680,00 € | -988,24            | Ξ  |  |
| Produktschulungen       | Führung                          | 10002      | Führungskräftetraining                                                                                         | 22.07.2020 | 29.07.2020 | 100,00 €   | 700,00 €     | -600,00 €   | -600,00            | IΞ |  |
| Produktschulungen       | Führung                          | 10003      | Führungskräftetraining extern                                                                                  | 05.08.2020 | 12.08.2020 | 0,00 €     | 0,00€        | 0,00 €      | 0,00               | iΞ |  |
| Produktschulungen       | Narkose im<br>Rettungsdienst     | 10004      | Narkose Grundschulung                                                                                          | 05.08.2020 | 05.08.2020 | 1.260,00 € | 0,00 €       | 1.260,00 €  | 100,00             | IΞ |  |
| Produktschulungen       | Bildungszeit                     | 10007      | Lebensraum Nordseeküste Zum<br>Verhältnis von Arbeit und Ökologie                                              | 31.08.2020 | 04.09.2020 | 236,00 €   | 0,00 €       | 236,00 €    | 100,00             | Ξ  |  |
| Produktschulungen       | Betriebsratschulungen            | 10009      | Kurzarbeit: Einführung-Durchführung-<br>Beendigung-Coronaregelungen und<br>Beteiligungsrechte des Betriebsrats | 28.08.2020 | 28.08.2020 | 1.024,00 € | 1.300,00 €   | -276,00 €   | -26,95             | Ξ  |  |
| Produktschulungen       | PSAgA                            | P-200820   | UP / Absturzsicherung PSAgA                                                                                    | 20.08.2020 | 20.08.2020 | 380,00 €   | 400,00 €     | -20,00€     | -5,26              | IΞ |  |
| Produktschulungen       | PSAgA                            | P-200824   | UP / Absturzsicherung PSAgA - Teil II                                                                          | 21.08.2020 | 21.08.2020 | 0,00 €     | 3.155,00 €   | -3.155,00 € | 0,00               | ŧΞ |  |
| Mitarbeiterschulungen   | Staplerfahrer                    | P-200827   | Moderne Kommissioniersysteme                                                                                   | 02.09.2020 | 02.09.2020 | 0,00 €     | 0,00 €       | 0,00€       | 0,00               | Ξ  |  |
|                         | NACH MS EXCEL EXPORTIEREN        |            |                                                                                                    |            |            |            |              |             |                    |    |  |

Rentabilitätsbericht

Die Spalte *Umsatz* setzt sich aus der Summe aller für diesen Kurs erstellten Rechnungen zusammen. Die von Ihnen vorher erfassten Kurskosten werden in der Spalte *Gesamtkosten* ausgewiesen. Anhand dieser Angaben werden der *Gewinn* sowie die *Umsatzrendite in %* berechnet.

#### Filterungsmöglichkeiten

Die Funktion *Filter/Suche* ist beim Rentabilitätsbericht von besonderer Bedeutung. Sie ermöglicht Ihnen, die auszuwertenden Kurse nach Ihren Anforderungen einzugrenzen bzw. zu selektieren und die so entstandene Übersicht anschließend nach MS Excel zu exportieren.

#### RENTABILITÄTSBERICHT

| Filter/Suche     |                 |  |
|------------------|-----------------|--|
| Kurs             |                 |  |
| Von              |                 |  |
| Bis              |                 |  |
| Kategorie        | Alle anzeigen 💌 |  |
| Kursstatus       | beendet 💌       |  |
| Geschäftsbereich | Alle anzeigen 💌 |  |

Filter/Suche beim Rentabilitätsbericht

| FELD             | BESCHREIBUNG                                                                                                    |
|------------------|----------------------------------------------------------------------------------------------------|
| Kurs             | In dieses Feld wird der Name oder die Nummer des Kurses eingegeben, falls der<br>Rentabilitätsbericht nur für einen bestimmten Kurs angezeigt werden sollte. |
| Von Bis          | Über die Angaben in diesen Feldern können Sie Kurse anzeigen lassen, deren<br>Kursstart im ausgewählten Zeitraum stattfindet.                                |
| Kategorie        | Mithilfe dieses Feldes können Sie die im Rentabilitätsbericht angezeigten Kurse<br>nach ihren Kategorien selektieren.                                        |
| Kursstatus       | Mithilfe dieses Feldes können Sie die im Rentabilitätsbericht angezeigten Kurse<br>nach ihrem Status filtern.                                                |
| Geschäftsbereich | Hier kann Ihr Rentabilitätsbericht auf Kurse beschränkt werden, die einem<br>bestimmten Geschäftsbereich zugeordnet wurden.                                  |

#### Export nach MS Excel

Jede in **SEMCO** angebotene Übersichtsliste kann nach MS Excel exportiert werden. Auf diese Art können auch Ihre Rentabilitätsberichte exakt nach Excel exportiert werden.

- ► Über den Menüpunkt Berichtswesen → Controlling → Rentabilitätsbericht öffnen Sie die Übersichtsliste *Rentabilitätsbericht*.
- Grenzen Sie die Übersichtsliste über *Filter/Suche* so ein, dass nur die Kurse angezeigt werden, die Sie auswerten lassen möchten.
- Klicken Sie auf die Schaltfläche NACH MS EXCEL EXPORTIEREN. Ihre Daten werden nach MS Excel exportiert und in Excel angezeigt.

| 1  | A                     | В                         | С          | D                                                                   | E          | F          | G        | н             | 1         | J                  |
|----|-----------------------|---------------------------|------------|---------------------------------------------------------------------|------------|------------|----------|---------------|-----------|--------------------|
| 1  | Geschäftsbereich      | Kategorie                 | Kursnummer | Kurstitel                                                           | Kursstart  | Kursende   | Umsatz   | Gesamtkoste G | Sewinn    | Umsatzrendite in % |
| 2  | Produktschulungen     | Erste Hilfe               | 10001      | Ersthelfer Grundlagenkurs                                           | 05.08.2020 | 05.08.2020 | 170,00   | 1.850,00      | -1.680,00 | -988,24            |
| 3  | Produktschulungen     | Führung                   | 10002      | Führungskräftetraining                                              | 22.07.2020 | 29.07.2020 | 100,00   | 700,00        | -600,00   | -600,00            |
| 4  | Produktschulungen     | Führung                   | 10003      | Führungskräftetraining extern                                       | 05.08.2020 | 12.08.2020 | 0,00     | 0,00          | 0,00      | 0,00               |
| 5  | Produktschulungen     | Narkose im Rettungsdienst | 10004      | Narkose Grundschulung                                               | 05.08.2020 | 05.08.2020 | 1.260,00 | 0,00          | 1.260,00  | 100,00             |
| 6  | Produktschulungen     | Bildungszeit              | 10007      | Lebensraum Nordseeküste Zum Verhältnis von Arbeit und Ökologie      | 31.08.2020 | 04.09.2020 | 236,00   | 0,00          | 236,00    | 100,00             |
|    |                       |                           |            | Kurzarbeit: Einführung-Durchführung-Beendigung-Coronaregelungen und |            |            |          |               |           |                    |
| 7  | Produktschulungen     | Betriebsratschulungen     | 10009      | Beteiligungsrechte des Betriebsrats                                 | 28.08.2020 | 28.08.2020 | 1.024,00 | 1.300,00      | -276,00   | -26,95             |
| 8  | Produktschulungen     | PSAgA                     | P-200820   | UP / Absturzsicherung PSAgA                                         | 20.08.2020 | 20.08.2020 | 380,00   | 400,00        | -20,00    | -5,26              |
| 9  | Produktschulungen     | PSAgA                     | P-200824   | UP / Absturzsicherung PSAgA - Teil II                               | 21.08.2020 | 21.08.2020 | 0,00     | 3.155,00      | -3.155,00 | 0,00               |
| 10 | Mitarbeiterschulungen | Staplerfahrer             | P-200827   | Moderne Kommissioniersysteme                                        | 02.09.2020 | 02.09.2020 | 0,00     | 0,00          | 0,00      | 0,00               |
| 11 |                       |                           |            |                                                                     |            |            |          |               |           |                    |

Rentabilitätsliste in Excel

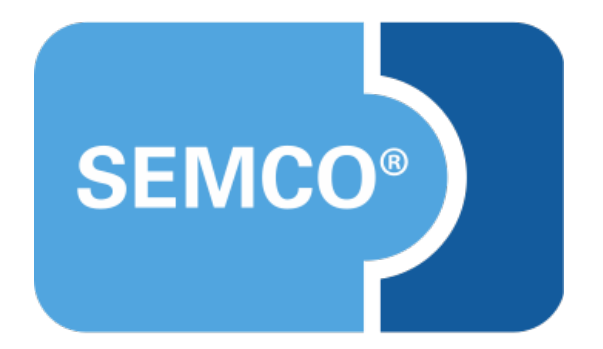

#### SEMCO Software Engineering GmbH Hauptsitz

Ellimahdstr. 40 89420 Höchstädt Tel.: +49 9074 799 2903-0 Fax: +49 9074 799 2903-9 E-Mail: info@semcosoft.com www.semcosoft.com